# Invoer- en uitvoercertificaten in ISE

# Inhoud

Inleiding Achtergrondinformatie Certificaat exporteren in ISE Het certificaat invoeren in ISE

## Inleiding

Dit document beschrijft hoe u de certificaten kunt importeren en exporteren in Cisco Identity Service Engine (ISE).

#### Achtergrondinformatie

ISE gebruikt certificaten voor verschillende doeleinden (Web UI, Web Portals, EAP, pxgrid). Een certificaat op ISE kan een van de volgende functies hebben:

- Admin: voor internodiecommunicatie en verificatie van het Admin-portal.
- EAP: Voor EAP-verificatie.
- RADIUS DTLS: voor RADIUS DTLS-serververificatie.
- Portal: om te communiceren tussen alle Cisco ISE-eindgebruikerportalen.
- PxGrid: Om te communiceren tussen de pxGrid controller.

Het is belangrijk om een reservekopie te maken van de certificaten die op ISE-knooppunten zijn geïnstalleerd. Wanneer u een back-up maakt van de configuratie, wordt een back-up gemaakt van de configuratiegegevens en het certificaat van de beheerknooppunt. Voor andere knooppunten wordt de back-up van certificaten echter afzonderlijk genomen.

### Certificaat exporteren in ISE

Navigeren naar **Beheer > Systeem > Certificaten > Certificaatbeheer > Systeemcertificaat.** Breid het knooppunt uit, selecteer het certificaat en klik op **Exporteren**, zoals in de afbeelding:

| dentity Services Engine                                                                                                    | Home    | Context Visibility                                                                                                    | Policy Administration                             | Work Centers                       |                    |
|----------------------------------------------------------------------------------------------------|---------|----------------------------------------------------------------------------------------------------|---------------------------------------------------|------------------------------------|--------------------|
| ✓ System → Identity Management → Network Resources → Device Portal Management pxGrid Services                                                                  |         |                                                                                                    |                                                   |                                    |                    |
| Deployment Licensing Certificates Logging Maintenance Upgrade Backup & Restore Admin Access Settings                                                           |         |                                                                                                    |                                                   |                                    |                    |
| 0                                                                                                    |         |                                                                                                    |                                                   |                                    |                    |
| - Certificate Management System Certificates 🛕 For disaster recovery it is recommended to export certificate and private key pairs of all system certificates. |         |                                                                                                    |                                                   |                                    |                    |
| System Certificates                                                                                                    | / Edit  | Generate Self Signed Certificate                                                                                         | Import 🕃 Export 🗙                                 | Delete View                        |                    |
| Trusted Certificates                                                                                                    |         | Friendly Name                                                                                                    | Used By                                           | Portal group tag                   | Issued To          |
| OCSP Client Profile                                                                                                    | ▼ ise-1 |                                                                                                    |                                                   |                                    |                    |
| Certificate Signing Requests                                                                                                    |         | Default self-signed server certificate                                                                                   | EAP Authentication, Admin,<br>Portal, RADIUS DTLS | Default Portal Certificate Group 👔 | ise-1.ise.local    |
| Certificate Periodic Check Setti                                                                                                    |         | OU=ISE Messaging Service,CN=ise-1.ise.1<br>ocal#Certificate Services Endpoint Sub CA<br>- ise-1#00005                    | ISE Messaging Service                             |                                    | ise-1.ise.local    |
| Certificate Authority     Certificate Authority Certificates                                                                                                   |         | OU=Certificate Services System Certificat<br>e,CN=ise-1.ise.local#Certificate Services E<br>ndpoint Sub CA - ise-1#00003 | pxGrid                                            |                                    | ise-1.ise.local    |
| Internal CA Settings                                                                                                    |         | Default self-signed saml server certificate -<br>CN=SAML_ISE.ise.local                                                   | SAML                                              |                                    | SAML_ISE.ise.local |
| Certificate Templates                                                                                                    | ► ise-2 |                                                                                                    |                                                   |                                    |                    |

Zoals in deze afbeelding wordt getoond, selecteert u het **Exportcertificaat en** de **persoonlijke sleutel.** Voer een minimaal 8 tekens in alfanumeriek wachtwoord in de lengte. Dit wachtwoord is vereist om het certificaat te kunnen herstellen.

| Export Certificate' Default self-signed server certificate'                                                        |                                                        |  |  |
|----------------------------------------------------------------------------------------------------|--------------------------------------------------------|--|--|
|                                                                                                    | Export Certificate Only                                |  |  |
|                                                                                                    | <ul> <li>Export Certificate and Private Key</li> </ul> |  |  |
| *Private Key Password                                                                                              |                                                        |  |  |
| *Confirm Password                                                                                                  |                                                        |  |  |
| Warning: Exporting a private key is not a secure operation. It could lead to possible exposure of the private key. |                                                        |  |  |
|                                                                                                    | Export Cancel                                          |  |  |

Tip: Vergeet het wachtwoord niet.

#### Het certificaat invoeren in ISE

Er zijn twee stappen in het proces om het certificaat op ISE te importeren.

Stap 1. Zoek uit of het certificaat zelfondertekend is of door een derde partij ondertekend certificaat.

- Als het certificaat zelf is ondertekend, importeert u de openbare sleutel van het certificaat onder vertrouwde certificaten.
- Indien het certificaat is ondertekend door een certificeringsinstantie van een derde partij, Import Root en alle andere tussentijdse certificaten van het certificaat.

Navigeer naar **Beheer > Systeem > Certificaten > Certificaatbeheer > Trusted Certificate en** klik op **Importeren**, zoals in deze afbeelding wordt getoond.

| dentity Services Engine           | Home                            | Operations     Po       | licy - Administr        | ation Vork Centers         | 3   |
|-----------------------------------|---------------------------------|-------------------------|-------------------------|----------------------------|-----|
| ✓ System → Identity Management    | Network Resources     Device    | Portal Management px    | Grid Services           |                            |     |
| Deployment Licensing - Certificat | es Logging Maintenance          | Upgrade   Backup        | & Restore   Adm         | in Access                  |     |
|                                   |                                 |                         |                         |                            |     |
| ✓ Certificate Management          | Tructed Cortificator            |                         |                         |                            |     |
|                                   | inusted certificates            |                         |                         |                            |     |
| System Certificates               | / Edit HImport                  | t 🗙 Delete 🔎 View       |                         |                            |     |
| Trusted Certificates              | Friendly Name                   |                         | ▲ Status                | Trusted For                | Sei |
| OCSP Client Profile               | Baltimore CyberTrust Root       | t                       | Enabled                 | Cisco Services             | 02  |
| Certificate Signing Requests      |                                 |                         |                         | Cisco Services             | 03  |
| Certificate Periodic Check Setti  |                                 |                         |                         | Infrastructure             | 01  |
|                                   | Cisco Manufacturing CA S        | HA2                     | Enabled                 | Endpoints                  | 02  |
| Certificate Authority             | Cisco Root CA 2048              |                         | Ø Disabled              | Infrastructure             | 5F  |
|                                   | Cisco Root CA 2099              |                         | 🗹 Enabled               | Cisco Services             | 01  |
|                                   | Cisco Root CA M1                |                         | Enabled                 | Cisco Services             | 2F  |
| Identity Services Engine          | Homo Contoxt Visibility         |                         | – Administratio         | Mark Contern               |     |
|                                   |                                 | Operations     Policy   | Administration          | Work Centers               |     |
| System Identity Management        | Network Resources     Device Po | ortal Management pxGrid | Services                |                            |     |
| Deployment Licensing Certificate  | S Logging Maintenance           | Upgrade   Backup & R    | estore  Admin A         | ccess > Settings           |     |
|                                   |                                 |                         |                         |                            |     |
| ✓ Certificate Management          | Import a new Certificate i      | into the Certificate S  | tore                    |                            |     |
| System Certificates               | * Ce                            | rtificate File Browse   | Defaultselfsigneds      | ervercerti.pem             |     |
| Trusted Cartificates              | Frie                            | endly Name ISE_Self_Sig | ned                     |                            |     |
|                                   |                                 |                         |                         |                            |     |
| OCSP Client Profile               |                                 | Trusted For:            | (i)                     |                            |     |
| Certificate Signing Requests      |                                 | ✓ Trust for a           | uthentication within    | ISE                        |     |
| Certificate Periodic Check Setti  |                                 | 🔽 Trus                  | t for client authentica | tion and Syslon            |     |
| Certificate Authority             |                                 |                         |                         | alon and syslog            |     |
|                                   |                                 | l                       | Trust for certificat    | e based admin authenticati | on  |
|                                   |                                 | Trust for a             | uthentication of Cisco  | o Services                 |     |
|                                   |                                 |                         |                         |                            |     |
|                                   |                                 | U Validate C            | ertificate Extensions   |                            |     |
|                                   |                                 | Description             |                         |                            |     |
|                                   |                                 |                         |                         |                            |     |
|                                   |                                 | Submit                  | ancel                   |                            |     |
|                                   |                                 |                         |                         |                            |     |

Stap 2. Voer het echte certificaat in.

1. Zoals in deze afbeelding wordt getoond, navigeer dan naar **Beheer > Systeem > Certificaten > Certificaatbeheer en** klik op **Importeren**. Als de beheerdersrol is toegewezen aan het certificaat, wordt de service op het knooppunt opnieuw gestart.

| dentity Services Engine                                                                | ome     | Context Visibility     Operations                                                                                        | Policy Administration                                | on Vork Centers                                   |
|----------------------------------------------------------------------------------------|---------|----------------------------------------------------------------------------------------------------|------------------------------------------------------|---------------------------------------------------|
| System  Identity Management Network Resources Device Portal Management pxGrid Services |         |                                                                                                    |                                                      |                                                   |
| Deployment Licensing - Certificates                                                    | Loggi   | ng Maintenance Upgrade Bac                                                                                               | kup & Restore   Admin                                | Access > Settings                                 |
| 0                                                                                      | _       |                                                                                                    |                                                      |                                                   |
| ✓ Certificate Management                                                               | System  | Certificates 🛕 For disaster recovery                                                                                     | it is recommended to expor                           | t certificate and private key pairs of all syster |
| System Certificates                                                                    | 🥖 Edit  | Generate Self Signed Certificate                                                                                         | Import Export                                        | 🗙 Delete 🔎 View                                   |
| Trusted Certificates                                                                   |         | Friendly Name                                                                                                    | Used By                                              | Portal group tag                                  |
| OCSP Client Profile                                                                    | ▼ ise-1 |                                                                                                    |                                                      |                                                   |
| Certificate Signing Requests                                                           |         | Default self-signed server certificate                                                                                   | EAP Authentication,<br>Admin, Portal, RADIUS<br>DTLS | Default Portal Certificate Group (j)              |
| Certificate Periodic Check Setti                                                       | _       | OU=ISE Messaging Service, CN=ise-1.is                                                                                    | ISE Magazzing Convice                                |                                                   |
| Certificate Authority                                                                  |         | b CA - ise-1#00005                                                                                                    | ISE Messaging Service                                |                                                   |
|                                                                                        |         | OU=Certificate Services System Certific<br>ate,CN=ise-1.ise.local#Certificate Servic<br>es Endpoint Sub CA - ise-1#00003 | pxGrid                                               |                                                   |
|                                                                                        |         | Default self-signed saml server certificat<br>e - CN=SAML_ISE.ise.local                                                  | SAML                                                 |                                                   |
|                                                                                        | ► ise-2 |                                                                                                    |                                                      |                                                   |

- 2. Selecteer het knooppunt waarvoor u het certificaat wilt importeren.
- 3. Blader door de publieke en private sleutels.

4. Voer het wachtwoord voor de persoonlijke sleutel van het certificaat in en selecteer de gewenste rol.

5. Klik nu op Indienen, zoals in deze afbeelding wordt weergegeven.

| uluilui Identity Services Engine Home → Context Visibility → C | Operations                                                                        |
|----------------------------------------------------------------|-----------------------------------------------------------------------------------|
| System  Identity Management  Network Resources  Device Porta   | al Management pxGrid Services                                                     |
| Deployment Licensing Certificates Logging Maintenance Up       | Jpgrade   Backup & Restore   Admin Access   Settings                              |
| 0                                                              |                                                                                   |
| Certificate Management     Import Server Certificate           |                                                                                   |
| System Certificates * Select Node                              | e ise-1                                                                           |
| Trusted Certificates                                           |                                                                                   |
| OCSP Client Profile * Certificate File                         | Browse Defaultselfsignedservercerti.pem                                           |
| Certificate Signing Requests * Private Key File                | Browse Defaultselfsignedservercerti.pvk                                           |
| Certificate Periodic Check Setti                               |                                                                                   |
| Certificate Authority     Password                             | d •••••••                                                                         |
| Friendly Name                                                  | • ISE_Self_Signed                                                                 |
|                                                                |                                                                                   |
| Allow Wildcard Certificates                                    |                                                                                   |
| Validate Certificate Extensions                                |                                                                                   |
|                                                                |                                                                                   |
| Usage                                                          | ,                                                                                 |
|                                                                | Admin: Lise contificate to authenticate the ISE Admin Portal                      |
|                                                                | FAP Authentication: Use certificate for FAP protocols that use SSI /TLS tunneling |
| Coloct Doquirod                                                | RADIUS DTLS: Use certificate for the RADSec server                                |
| Select Required                                                | pxGrid: Use certificate for the pxGrid Controller                                 |
| Role                                                           | SAML: Use certificate for SAML Signing                                            |
|                                                                | Portal: Use for portal                                                            |
|                                                                |                                                                                   |
|                                                                | Submit Cancel                                                                     |
|                                                                |                                                                                   |

#### Over deze vertaling

Cisco heeft dit document vertaald via een combinatie van machine- en menselijke technologie om onze gebruikers wereldwijd ondersteuningscontent te bieden in hun eigen taal. Houd er rekening mee dat zelfs de beste machinevertaling niet net zo nauwkeurig is als die van een professionele vertaler. Cisco Systems, Inc. is niet aansprakelijk voor de nauwkeurigheid van deze vertalingen en raadt aan altijd het oorspronkelijke Engelstalige document (link) te raadplegen.